# 第11編 契約者情報変更

本編では、利用者の登録内容を変更する方法について説明します。

## 1章 契約者情報変更機能の選択

#### (1) 概要

各機能の選択方法を説明します。この操作は契約者情報変更全機能で共通です。

#### (2) 画面遷移

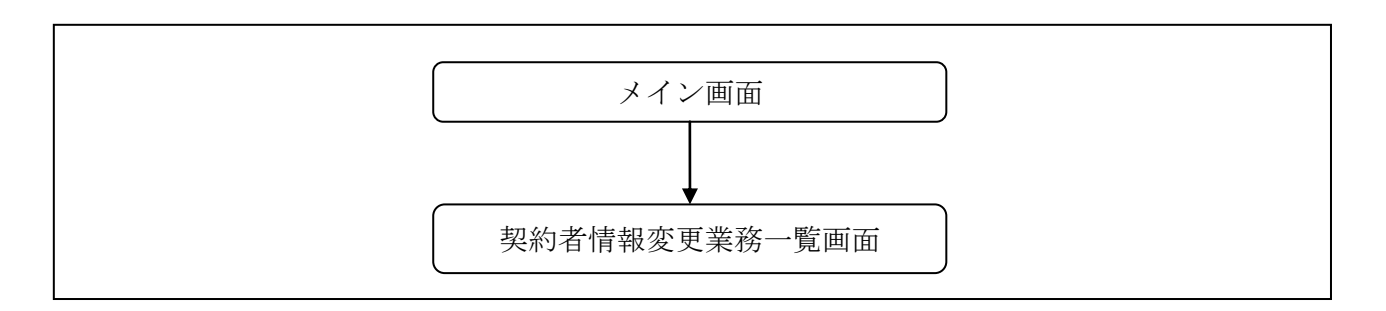

(3) 操作説明

「メイン」画面

| 發現高照会     《 → 入出金<br>明細照会     明細照会     振込     ⑤                                        | 1 定期 1 ーン            | 参 諸届け | 契約者<br>情報変更 | ■ 取引履歴<br>照 会 |  |
|----------------------------------------------------------------------------------------|----------------------|-------|-------------|---------------|--|
| インターネットバンキングをご利用いただきありがとうございます。<br>前回ログインした日時は2012年03月26日 11時04分40秒です。                 |                      |       |             |               |  |
| 代表口座のお取引はこちらから                                                                         | 残高照会                 | 入出金明約 | 細照会 振う      | <u>ک</u>      |  |
| お取引店                                                                                   | 科目                   |       | 口座番号        |               |  |
| 統合テスト系共同1302001                                                                        | 共同1302001 普通 1000012 |       |             |               |  |
| ■代表口座以外のお取引については、画面一番上のメニューを押してください。                                                   |                      |       |             |               |  |
| ■税金・各種料金の払込み(ペイジー)をする場合は、「税金・各種料金の払込み」ボタンを押してください。 ■保有資産の照会をする場合は、「保有資産照会」ボタンを押してください。 |                      |       |             |               |  |
| 税金・各種料金の払込み 保有資産照会                                                                     |                      |       |             |               |  |

| 手順         | 項目      | 操作内容/項目説明                          |
|------------|---------|------------------------------------|
| $\bigcirc$ | 契約者情報変更 | クリックします。<br>「契約者情報変更業務一覧」画面に遷移します。 |

### 「契約者情報変更業務一覧」画面

【口座追加の場合】

| 契約者情報変更業務一覧       |                                                                     |  | - ①                |
|-------------------|---------------------------------------------------------------------|--|--------------------|
| 🔞 ログインパスワード変更     | インターネットバンキングで利用するログインバスワードを変更します。                                   |  |                    |
| 利用限度額変更           | 振込取引の限度額内容を変更します。                                                   |  |                    |
| 受 契約者氏名変更         | インターネットバンキングで表示するお客様のお名前を変更します。<br>ご利用口座の口座名義の変更は、窓口での申込が必要となります。   |  |                    |
| ● □座追加            | ◆レターネットバンキングのご利用口座を追加します。                                           |  | トロ広泊加柔幼            |
| ⊗ 口座解除            | インターネットバンキングのご利用口座を解除します。<br>いずれかを選択します                             |  | 2日座垣加了約<br>と選択します。 |
| 🛞 ІВ取引中止          | インターネットバンキングの取引を中止します。<br>中止しますと、インターネットバンキングの全ての取引が停止します。          |  |                    |
| 🛞 契約終了            | インターネットバンキングの契約を終了します                                               |  |                    |
| <b>(</b> ) Eメール設定 | メールアドレス、Eメール通知サイクル、金庫からのお知らせ(Eメール)要否、<br>および支払元ロ座の取引通知メールについて設定します。 |  |                    |

【口座追加予約の場合】

| 契約者氏名変更  | インターネットバンキングで表示するお客様のお名前を変更します。<br>ご利用の座の口座名義の変更は、窓口での申込が必要となります。 |
|----------|-------------------------------------------------------------------|
| ① 口座追加予約 | インターネットバンキングのご利用口座の追加を予約します。                                      |
| 🚫 IB取引中止 | インターネットバンキングの取引を中止します。<br>中止しますと、インターネットバンキングの全ての取引が停止します。        |

| 項目                                 | 操作内容/項目説明           |                                                                                                    |  |
|------------------------------------|---------------------|----------------------------------------------------------------------------------------------------|--|
|                                    | 実行する機能を次から選択します。    |                                                                                                    |  |
|                                    | ログイン                | IBサービスで利用するログインパスワードを変更                                                                                                    |  |
|                                    | ハスリード変更             | します。                                                                                                    |  |
|                                    | 利用限度額変更             | 利用者の振込取引におけるこ利用限度額を変更しま<br> <br>す。                                                                                                    |  |
| <ol> <li>契約者情報変更<br/>一覧</li> </ol> | 契約者氏名変更             | I Bサービス画面上に表示される利用者の氏名を変                                                                                                    |  |
|                                    |                     | 更します。                                                                                                    |  |
|                                    | 口座追加                | IBサービスで利用する支払元口座、定期振替先口座                                                                                                    |  |
|                                    |                     | および外貨預金口座の登録を行います。                                                                                                    |  |
|                                    | 口座追加予約              | IBサービスで利用する支払元口座、定期振替先口座                                                                                                    |  |
|                                    |                     | および外貨預金口座の登録を行います。                                                                                                    |  |
|                                    | 口座解除                | IBサービスで利用する支払元口座、定期振替先口座                                                                                                    |  |
|                                    |                     | および外貨預金口座の解除を行います。                                                                                                    |  |
|                                    | I B 取引中止            | IBサービスのすべての取引を中止します。                                                                                                    |  |
|                                    | 契約終了                | IBサービスの契約を終了します。                                                                                                    |  |
|                                    | Eメール設定              | お知らせ通知(Eメール通知、Eメール通知サイクル、<br>および当金庫からのお知らせ等)の設定を行います。                                                                                                    |  |
|                                    | 項目<br>契約者情報変更<br>一覧 | 項目       実行する機能を次         ログイン       パスワード変更         利用限度額変更       利用限度額変更         契約者氏名変更       回座追加         口座追加予約          日座崩小          日座追加予約          日座部除          日を追加予約          日の          日の <t< th=""></t<> |  |